*By Mike Weimichkirch* Published: 2007-11-28 17:38

## Using KVM On Ubuntu 7.10 (Gutsy Gibbon)

In this HowTo I'll explain how to install and use KVM for running your services in virtual machines. KVM (Kernel-based Virtual Machine) is a Linux kernel virtualization technique that provides full virtualization by using Intel VT (*Vanderpool*) or AMD-V (*Pacifica*).

I'm working as root on the server. If you are using a normal user, you have to install everything with sudo, e.g.

# sudo apt-get install kvm **Download and install KVM**

You can use the package included in Ubuntu 7.10, just execute:

apt-get install kvm

You can also download the last release of KVM and compile it. But you need following packages for compiling:

apt-get install gcc gcc-3.4 gcc-4.1 libsdl1.2-dev make libz-dev uuid-dev libasound2-dev gcc libc6-dev zlib1g-dev

You also need the linux-headers packages for the Kernel you are using. E.g. linux-headers-2.6.22-14.

First of all we need the KVM package:

You can find the actual release at <u>http://sourceforge.net/projects/kvm/</u>. Download it to your server:

wget link/to/file /usr/src/

Using KVM On Ubuntu 7.10 (Gutsy Gibbon)

#### Now unpack the content.

| tar -xzf file.tar.gz | С | d /usr/src/         |
|----------------------|---|---------------------|
| cd_folder/to/kvm     | t | ar -xzf file.tar.gz |
|                      | С | nd folder/to/kvm    |

Before compiling KVM make sure that your CPU supports virtualization and if that option is activated in the BIOS.Without this support, you won't have much performance...

So let's compile KVM.

| ./configure  |  |
|--------------|--|
| make         |  |
| make install |  |

### Now load the KVM modules:

If you have an Intel CPU load:

modprobe kvm
modprobe kvm\_intel

If you have an AMD CPU load:

modprobe kvm

modprobe kvm\_amd

Creating the network bridge

First, we have to install bridge-utils:

apt-get install bridge-utils

If you want to connect to your virtual machine later, you need to set up a network bridge.

Edit /etc/network/interfaces like this (make sure to insert your public IP Address):

| o inet loopback |  |
|-----------------|--|
| rO              |  |
| or0 inet static |  |
| SS XXX.XXX.XXX  |  |
| sk xxx.xxx.xxx  |  |
| ay xxx.xxx.xxx  |  |
| e_ports eth0    |  |
| e_stp off       |  |
| e_maxwait 5     |  |

#### Also edit /etc/gemu-ifup like this:

| #!/bin/sh                             |  |
|---------------------------------------|--|
| /sbin/ifconfig \$1 0.0.0.0 promisc up |  |
| /usr/sbin/brctl addif br0 \$1         |  |
| sleep 2                               |  |
|                                       |  |

I recommand restarting your server at this point. If you are able to reconnect, your bridge is working. *Creating a virtual disk for a virtual machine & install a system into it.* 

Create an .img file for installation. This file acts as a virtual disk for your vm.

You have 2 possibilities for creating such a file.

Allocate the disk space needed by the .img file directly. In this case the file will have a size of 4 GBytes.

dd if=/dev/zero of=disk01.img bs=1G count=4

Create an .img file with a maximal size but the disk space will only be allocated when needed. In this case, the maximum size will be 10 GBytes, but the disk space used will be the space required by the files in the vm.

qemu-img create -f qcow2 disk01.img 10G

Next, we need an ISO file of the system you want to install. Make sure you have downloaded on onto your server.

Let's install the virtual machine. When you don't have physical access to the server, start the installation with the VNC option. So you can connect to the VNC session and you will have the GUI from the installer. In this case we will set the RAM size of the vm to 512 MBytes. At the moment the vm doesn't have access to the network interface. I prefer activating it later, after configuring IP Addresses of the vm.

kvm -hda disk01.img -cdrom os.iso -m 512 -boot d -vnc IP:1

Now you can connect to IP:1 with a VNC client. You can configure your system and network settings at this point. Don't forget to install a SSH Server. After configuring, shut down the vm.

Now we are going to start the vm with networking support. We assign a MAC-Address to the vm network interfaces. This is important if you use more than 1 vm. Every vm will get its MAC-Address.

kvm -hda disk01.img -m 512 -boot c -net nic,vlan=0,macaddr=00:16:3e:00:00:01 -net tap -nographic -daemonize

After some seconds you should be able to connect via ssh to the vm. If not, you can add the -vnc option to check if there are problems.

I had the problem that I couldn't reach my vm over the network after some time. I had to add a different network card emulation to the start command. This solved my problem.

kvm -hda disk01.img -m 512 -boot c -net nic,vlan=0,macaddr=00:16:3e:00:00:01,model=rtl8139 -net tap -nographic -daemonize

If you have the problem that your configured network interface isn't starting, delete the following file (depending on your os):

/etc/udev/rules.d/70-persistent-net.rules

or

/etc/udev/rules.d/z25-persistent-net.rules

You also have the possibility to add more virtual disks to one vm. You can add the following parameter to the start command:

-hdb disk02.img

You can add more virtual machines if you need so. You could also create start scripts for your vms.

Enjoy using KVM! :)